# Ungating categories on foreign Amazon sites

## 2014

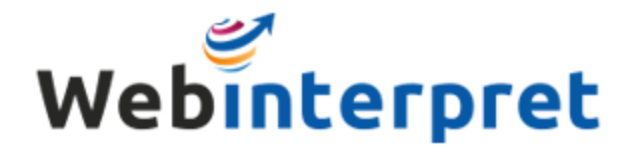

Some of the categories on Amazon are concerned restricted and to list in those a seller needs to meet certain requirements regarding listings' technical quality and appearance.

Those categories are strictly monitored by Amazon and 'gated'  $\rightarrow$  to start listing there, a seller needs to request permission.

In this presentation the process of the un-gating request is described.

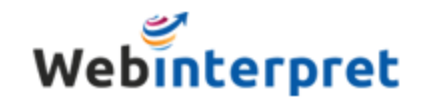

## Log in to your Amazon Account.

| Go to your s                                                                                | ellercentral and switch site to e.g. Amaz                                                                                                    | on.it                                                                                      |                               |
|---------------------------------------------------------------------------------------------|----------------------------------------------------------------------------------------------------|--------------------------------------------------------------------------------------------|-------------------------------|
| mazon seller central                                                                        | NVENTORY ORDERS ADVERTISING REPORTS PERFORMANCE 💵 www.amazon.it 🔹 Search                                                                                                    | Q Messages   Hel                                                                           | lp   Setting                  |
| Your Orders (Amazon.it) 🔹                                                                   | Amazon Selling Coach                                                                                                    | Payments Summary                                                                           | •                             |
| n last day: 0<br>n last 7 days: 0<br>ending: 0                                              | Products to Sell to International Customers         +           Products that can be listed in international marketplaces.         +                                                                                                    | Bank account information is<br>or invalid for your seller ac<br>Verify Bank Account Inform | s missing<br>count.<br>nation |
| eturn requests: <u>0</u>                                                                    | Tell us what you think of this feature Business Reports                                                                                                    | Balance                                                                                    |                               |
| View your orders                                                                            | Headlines (see all)                                                                                                    | <u>€0.00</u>                                                                               |                               |
| Performance (New) 🔹                                                                         | International Sellers Can Now set Prices according to Fulfilment Method with the BIL Tool                                                                                                    | Manage Your Case Log                                                                       | •                             |
| eller Rating<br>ating: <u>N/A</u>                                                           | 13 May 2014<br>Fees and shipping rates often vary based on fulfilment method. The Amazon Global Selling team has therefore introduced<br>a way for you to set unique pricing rules according to fulfilment method (Amazon fulfilled or Self-fulfilled) when you <u>Learn</u> | Sales Summary                                                                              | •                             |
| ccount Health                                                                               | more Previous Headlines                                                                                                    | Ordered product sales                                                                      | Units                         |
| Good                                                                                        | 7 May 2014 New Country-Specific Inventory Report for Multi-Country Inventory Sellers                                                                                                    | 7 Days €0.00                                                                               | 0 0                           |
| istomer Feedback                                                                            | 30 Apr 2014 <u>New Returns Feature: Multiple Return Addresses</u>                                                                                                    | 30 Days €0.00                                                                              | 5 0<br>5 0                    |
| st Launched (No feedback yet.)                                                              | 24 Apr 2014 Changes to Amazon.de Fulfilment by Amazon and Multi-Channel Fulfilment fees effective as from the 26th of June 2014                                                                                                    | View more seller met                                                                       | rics                          |
| aims Requiring Actions                                                                      |                                                                                                    | Unshipped Orders                                                                           | •                             |
| -to-Z Guarantee Claims <u>0</u><br>hargeback claims <u>0</u><br>earn how to share your side |                                                                                                    | Amazon.co.uk:<br>Amazon.de:<br>Amazon.es:                                                  | <u>0</u><br>0                 |
| uver Messages<br>essages waiting for response<br>n the last 7 days)                         |                                                                                                    | Amazon.fr:<br>Amazon.it:<br>All:                                                           | <u>0</u><br>0                 |
| (73.15F)                                                                                    |                                                                                                    |                                                                                            |                               |

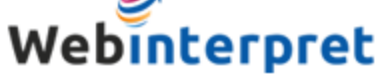

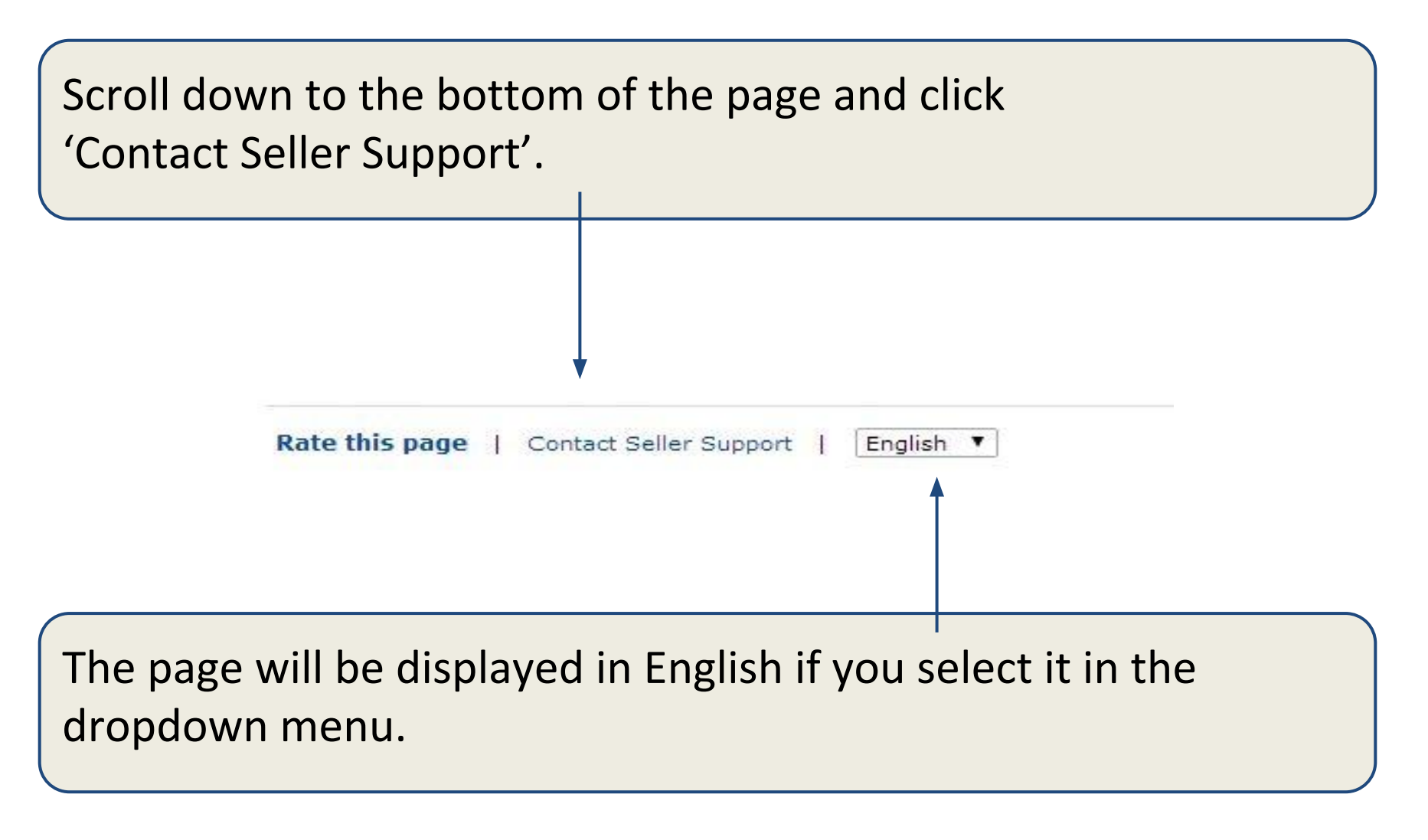

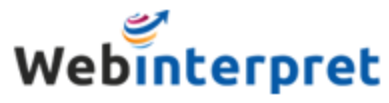

### Specify the request you are going to submit.

Click 'Inventory' and then 'Permission to sell new products', then select relevant category.

| Seller Account Settings            | Y | Apply to call in a restricted estanomy            |
|------------------------------------|---|---------------------------------------------------|
| Inventory                          |   | Apply to sell in a restricted category.           |
| Inventory                          |   | Jewelry - 3                                       |
| Wrong information on product pages | > | Shoes & Handbags                                  |
| Permission to sell new products    | > | Watches                                           |
| Winning the buy box                | > |                                                   |
| Feed or upload issues              | > | Don't see your category, or have another question |
| Issues creating products           | > | Tell us about your issue                          |
| Other inventory issues             | > |                                                   |
| Orders                             | ~ |                                                   |
| Shipping                           | ~ |                                                   |
| Payments                           | ~ |                                                   |
| Report a violation                 | ~ |                                                   |
| Make a suggestion                  | ~ |                                                   |

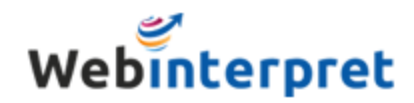

## Select Markets.

#### You will be asked to select the sites you wish to have ungated.

#### **Select Markets**

You can read our <u>Jewellery selling requirements</u> first, or begin the application process now.

Before you begin, please have five sample product images you can provide us, as we'll need to view them in order to evaluate your application.

In which countries do you want to sell Jewellery? (check all that apply)

| Italy          |  |
|----------------|--|
| France         |  |
| Germany        |  |
| Spain Spain    |  |
| United Kingdom |  |

Continue

Please check the ones that apply, additional questions will appear.

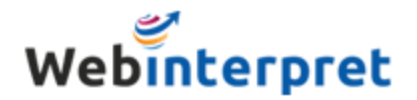

## Additional questions.

#### The additional questions need to be answered with 'yes'.

#### In which countries do you want to sell Jewellery? (check all that apply)

| Can you provide custom                        | er support in Italian?                                                       |
|-----------------------------------------------|------------------------------------------------------------------------------|
| Yes                                           |                                                                              |
| No No                                         |                                                                              |
| Can you provide either a<br>returns?<br>• Yes | postal address in Italy or free international shipping to Italy for customer |

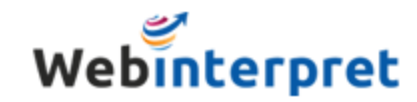

### Product requirements.

#### In this step you need to confirm meeting certain requirements.

#### **Product Requirements**

| Is your jewellery new?<br>• Yes<br>No                                                                                                    |   | Condition of your products.                                                         |
|----------------------------------------------------------------------------------------------------|---|-------------------------------------------------------------------------------------|
| How many products (including size and color variations) do you intend to sell?<br>1<br>2-29<br>30-1000<br>Over 1000                                  | • | Number of individual SKUs you are going to offer.                                   |
| Do the Jewellery items you intend to sell have either an EAN or EAN exemption status, UPC or<br>UPC exemption status, or a Manufacturer Part Number? | • | For some categories you need to provide a code which can be requested <u>here</u> . |
| Does your jewellery comply with <u>Nickel regulations?</u> <ul> <li>Yes</li> <li>No</li> </ul>                                                       | 4 | For 'Jewellery' there is also a question about<br>Nickel regulations.               |
| What brands do you intend to sell?                                                                                                    | • | Also, tell what brands in this category you have in offer.                          |

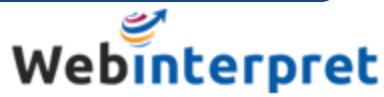

## Product requirements.

#### Further questions about your products.

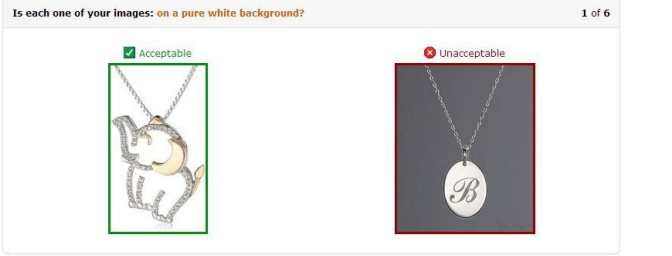

Yes No

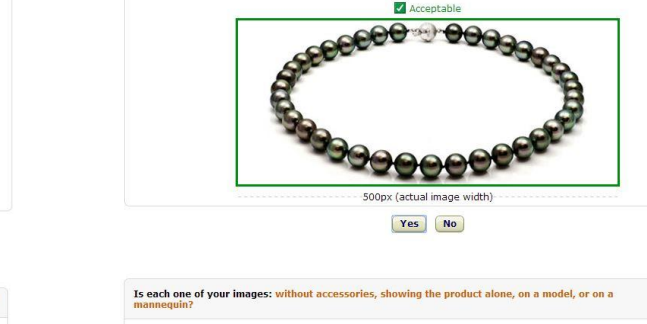

Is each one of your images: at least 500 pixels on its longest side

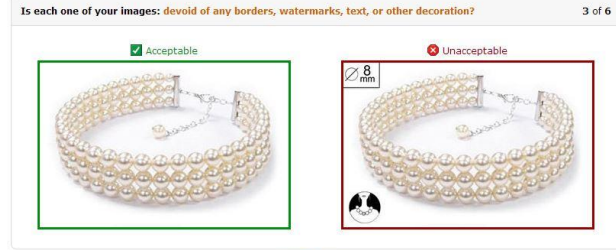

Yes No

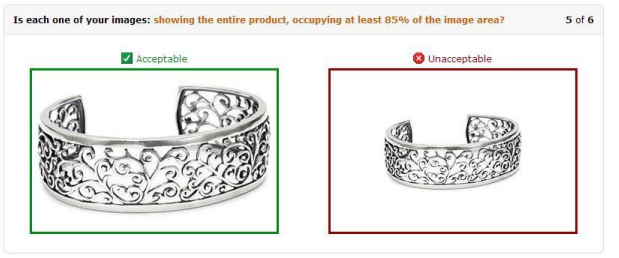

Yes No

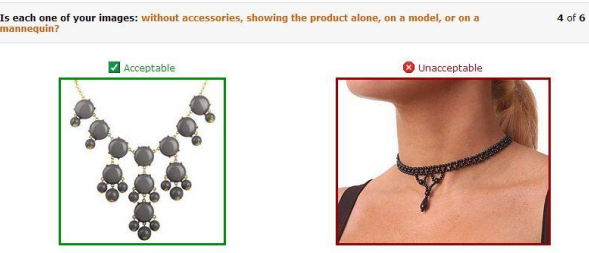

Yes No

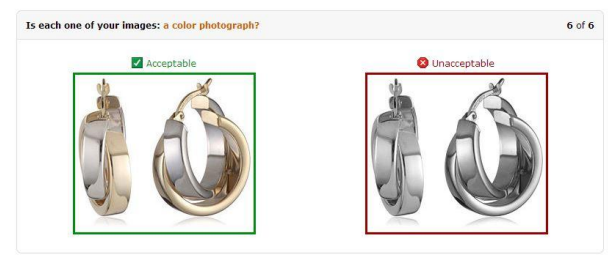

Yes No

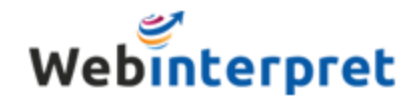

2 of 6

### Image requirements.

### To confirm compliance with Image Requirements you will need to submit sample photos.

#### Submit Images

Please upload five different images of at least two products for us to review. (No duplicates.)

#### Show examples and requirements JPG. PNG or GIF Upload from my computer Use image URL Max size: 10MB 1DG DNG or GIE Upload from my computer Use image URL Max size: 10MB JPG, PNG or GIF Upload from my computer Use image URL Max size: 10MB JPG. PNG or GIF Upload from my computer Use image URL Max size: 10MB JPG, PNG or GIF Upload from my computer Use image URL Max size: 10MB

Continue

You can upload them from your drive or provide an URL of the image (e.g. from existing original listings).

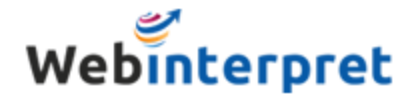

## Submit your request.

Within the following 24 hours you will receive Amazon's decision about the permission.

Please contact us at <u>beata.w@webinterpret.com</u> or <u>support@webinterpret.com</u> to inform about it.

We will be able to move forward with listing your inventory on foreign Amazon sites then!

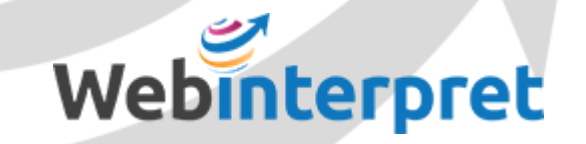

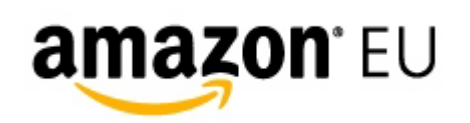

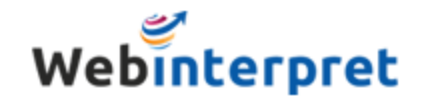